## How To View Bills via Paid Bills History Screen

Here are the steps on how to view bills via Paid Bills History screen:

- 1. From the Main Menu, click Purchasing > Paid Bills History.
- 2. Paid Bills History screen will open.

| Paid Bills History  |                |                    |             |               |        |                 |              |          |
|---------------------|----------------|--------------------|-------------|---------------|--------|-----------------|--------------|----------|
| Unpost Refresh      | Close          |                    |             |               |        |                 |              |          |
| 🔍 View Bill   🚟 Lay | /out 🔹 🍸 🛛 sam | nple ×             |             |               |        |                 |              |          |
| Check No.           | Vendor No.     | Vendor Name        | Payable No. | Checkbook No. | Amount | Reconciled Date | Cleared      | Printed  |
|                     | V'100          | AP's Sample Vendor | PAY-14697   | TE            | 34.55  | 06/26/2015      | $\checkmark$ | <b>V</b> |
|                     | V'100          | AP's Sample Vendor | PAY-14698   | TE            | 13.82  | 06/26/2015      | $\checkmark$ | <b>V</b> |
|                     | V'100          | AP's Sample Vendor | PAY-14702   | TE            | 9.22   |                 |              |          |
|                     | V'100          | AP's Sample Vendor | PAY-14703   | TE            | 76.02  |                 |              |          |
|                     | V'100          | AP's Sample Vendor | PAY-14707   | TE            | 25.34  |                 |              |          |
|                     | V'100          | AP's Sample Vendor | PAY-14709   | 01            | 11.51  |                 |              |          |
|                     | V'100          | AP's Sample Vendor | PAY-14710   | 05            | 9.21   |                 |              |          |
|                     | V'100          | AP's Sample Vendor | PAY-14712   | 05            | 32.25  |                 |              |          |
|                     | V'100          | AP's Sample Vendor | PAY-14713   | TE            | 9.21   |                 |              |          |
|                     | V'100          | AP's Sample Vendor | PAY-14717   | TE            | 92.06  |                 |              |          |
|                     |                |                    |             |               |        |                 |              |          |

🕝 这 🏆 Ready

- 3. Select pay bills transaction from the grid by checking the corresponding checkboxes of the selected transaction.
- 4. Click View Bill action button.
- 5. Associated Bill record of the selected payment will open.

| 0  | Paid Bill    | ls History |                       |             |              |                 |               |             |         |          |           |        |           |           |          |            | 8 🗆      | ×      |         |        |
|----|--------------|------------|-----------------------|-------------|--------------|-----------------|---------------|-------------|---------|----------|-----------|--------|-----------|-----------|----------|------------|----------|--------|---------|--------|
|    |              |            |                       |             |              |                 |               |             |         |          |           |        |           |           |          |            |          |        |         |        |
| Ur | post         | Refresh    | Close                 |             |              |                 |               |             |         |          |           |        |           |           |          |            |          |        |         |        |
| 4  | ) View I     | pill 🔜 I   | wout - 🤝              | CAMPI E     |              | ×               |               |             |         |          |           |        |           |           |          |            |          |        |         |        |
|    | Chec         | zk No.     | Vendor No.            | . Ven       | ndor Name    |                 | F             | avable No.  | ch      | neckbo   | ook No.   |        | Amount    | Reconci   | led Date | Cleared    | Printed  |        |         |        |
| E  | 1            |            | V'100                 | AP's        | s Sample Ven | dor             | P             | AY-14697    | TE      |          |           |        | 34.55     | 06/26/20  | 015      | <b>V</b>   |          |        |         |        |
| E  |              |            | V'100                 | AP's        | s Sample Ven | dor             | P             | AY-14698    | TE      |          |           |        | 13.82     | 06/26/20  | 015      | V          | V        |        |         |        |
| E  | 0000         | 00006      | V'100                 | AP's        | s Sample Ven | dor             | P             | AY-14702    | TE      |          |           |        | 9.22      |           |          |            | <b>V</b> |        |         |        |
|    |              | 🗊 Bill     |                       |             |              |                 |               |             |         |          |           |        |           |           |          |            |          |        |         | ≈ □ x  |
|    |              | New        | Save Search           | Delete      | Undo Pr      | int Unpos       | t Reca        | ap Close    |         |          |           |        |           |           |          |            |          |        |         |        |
| E  | $\mathbf{N}$ | Details    | Attachments           |             |              |                 |               |             |         |          |           |        |           |           |          |            |          |        |         |        |
|    |              | Transac    | tion Type:            |             | Vendor ID:   |                 |               | Date:       |         | Invo     | ice Date: |        | Currency: | Invoice N | 10:      |            | Bill No: |        |         |        |
|    |              | Bill       |                       |             | V'100        |                 |               | 06/24/201   | 5       | 06/2     | 24/2015   |        | USD       | INV-1     |          |            | BL-45    | 650    |         |        |
|    |              | Ship Fro   | m: AP's Loca          | tion        |              | Ship To:        | P's Com       | pay Locatio | n       |          | Ordered   | By:    | AGAD      | 4IN       |          | Contact:   |          | AP's ( | Contact |        |
|    |              | AP's St.   | Cor 100 Test          | Drive       |              | AP's St. Cor    | Test Av       | е           |         |          | Ship Via: |        | UPS G     | round     |          | Due Date:  |          | 07/09  | /2015   |        |
|    |              | United :   | o, NY 12193<br>States |             |              | United State    | DH 4327<br>95 | 0           |         |          | Terms:    |        | 3% 51     | Vet 15    |          | AP Accour  | nt:      | 22222  | 2-1099  |        |
|    |              |            |                       |             |              |                 |               |             |         |          | Location  |        | AP's C    | ompay Loc | cation   | Withheld 4 | Amount:  |        | 0.      | 480000 |
|    |              | Referen    | :e:                   |             |              |                 |               |             |         |          | Approva   | l Note | s:        |           |          |            |          |        |         |        |
|    | _            | 0.15       |                       |             |              |                 |               |             | 1. (100 |          | -         |        |           |           |          |            |          |        |         |        |
| 0  | ٥            |            | m No                  | Descriptio  | on Mi        | isc Description | τ             | Ordered     | Recei   | )<br>ved | Discoup   | Т      | av.       |           | Cost     | Total      | Account  | ID     | Comme   | ants   |
|    |              |            |                       | Description | TI           | est             |               | 1           | nece    | 1        | 0         | % N    | one       |           | 10.00    | 10.00      | 93000-0  | 000    | comm    |        |
|    |              |            |                       |             |              |                 |               |             |         |          |           |        |           |           |          |            |          |        |         |        |
|    |              |            |                       |             |              |                 |               |             |         |          |           |        |           |           |          |            |          |        |         |        |
|    |              |            |                       |             |              |                 |               |             |         |          |           |        |           |           |          |            |          |        |         | •      |
|    |              |            |                       |             |              |                 |               |             |         |          |           |        |           |           |          | Subtotal:  |          |        | 10.     | 000000 |
|    |              |            |                       |             |              |                 |               |             |         |          |           |        |           |           |          | Shipping:  |          |        | 0.      | 000000 |
|    |              |            |                       |             |              |                 |               |             |         |          |           |        |           |           |          | Tax:       |          |        | 0.      | 000000 |
|    |              |            |                       |             |              |                 |               |             |         |          |           |        |           |           |          | rotal:     |          |        | 10.     |        |
|    |              | 0 🧿        | 🖗 Ready               |             |              |                 |               |             |         |          |           |        |           |           |          | 14         | 4 Page   |        | 1 of 1  |        |

Here are the steps on how to view bills via Paid Bills History screen:

| <ol> <li>From the Main Menu,</li> <li>Paid Bills History screet</li> </ol> | click <b>Acco</b> ı<br>een will ope | u <b>nts Paya</b><br>n. | ble Activities >    | Paid Bills H | listory.      |        |                 |         |   |
|----------------------------------------------------------------------------|-------------------------------------|-------------------------|---------------------|--------------|---------------|--------|-----------------|---------|---|
| 🖃 🚞 Accounts Payable                                                       | Paid Bills History                  |                         |                     |              |               |        |                 | 8 🗆     | × |
| Activities                                                                 |                                     | - M                     |                     |              |               |        |                 |         |   |
| Pay Bill Detail                                                            |                                     |                         |                     |              |               |        |                 |         |   |
| Pay Bills                                                                  | Unnost Refresh                      | Close                   |                     |              |               |        |                 |         |   |
| Bill Batch Entry                                                           |                                     |                         |                     |              |               |        |                 |         |   |
| - E Batch Posting                                                          | V Select All 🔲 C                    | ear All 🛛 📝 View Bill   | Filter Records (F3) |              |               |        |                 |         |   |
| Print Checks                                                               | Check No.                           | Vendor No.              | Vendor Name         | Payable No.  | Checkbook No. | Amount | Reconciled Date | Cleared |   |
| · 📰 Import Bills from Origin                                               | 11111112                            | 0000000001              | Test Vendor         | PAY-14656    | 01            | 7.06   |                 | (***)   |   |
| Bill Entry                                                                 | 11111113                            | 000000001               | Test Vendor         | PAY-14657    | 01            | 13.82  |                 | (m)     |   |
| Paid Bills History                                                         |                                     | 0000000001              | Test Vendor         | PAY-14658    | 01            | 13.54  |                 |         |   |
| Recurring Transactions                                                     |                                     | 000000002               | Sample Company      | PAY-14662    | 01            | 63.50  |                 | <b></b> |   |
| Purchase Order                                                             |                                     | 000000002               | Sample Company      | PAY-14663    | 01            | 6.91   |                 |         |   |
| Maintenance                                                                |                                     | 000000002               | Sample Company      | PAY-14664    | 01            | 16.92  |                 |         |   |
| Reports                                                                    | 4                                   |                         |                     |              |               |        |                 |         |   |
| 🗃 🚞 Accounts Receivable                                                    |                                     |                         |                     |              |               |        |                 |         |   |
| 🗃 🔛 Help Desk                                                              | 🥑 😒 🏆 Ready                         |                         |                     |              |               |        |                 |         |   |

- Select pay bills transaction from the grid by checking the corresponding checkboxes of the selected transaction.
   Click View Bill action button.
   Associated Bill Entry record of the selected payment will open.

|                     |                       |                                   |               |             |       |              |                      |                                    |            | 2           |                    |
|---------------------|-----------------------|-----------------------------------|---------------|-------------|-------|--------------|----------------------|------------------------------------|------------|-------------|--------------------|
| <b>1</b>            |                       |                                   |               |             |       |              |                      |                                    |            |             |                    |
| Linnost Refresh     | Close                 |                                   |               |             |       |              |                      |                                    |            |             |                    |
| onpose Renear       | 0.030                 | 1                                 |               |             |       |              |                      |                                    |            |             |                    |
| Select All          | Clear All 📝 View Bill | Filter Records (F3                | )             |             |       |              |                      |                                    |            |             |                    |
| Check No.           | Vendor No.            | Vendor Name                       | F             | Payable No. | Ch    | neckbook No. | Amour                | nt Reci                            | onciled Da | te Cleare   | ed                 |
| 11111112            | 0000000001            | Test Vendor                       | F             | PAY-14656   | 01    |              | 7                    | .06                                |            |             |                    |
| 11111113            | 000000001             | Test Vendor                       | ŀ             | AY-14657    | 01    |              | 13                   | .82                                |            |             |                    |
|                     | 0000000001            | Cample Company                    | F             | AT-14058    | 01    |              | 13                   | 50                                 |            |             |                    |
|                     | 000000002             | Sample Company                    | F             | AT-14002    | 01    |              | 60                   | .50                                |            |             |                    |
|                     | 0000000002            | Sample Company                    | ,             | AT-14003    | 01    |              | 16                   | 07                                 |            |             | _                  |
|                     | 0000000002            | Test Vendor                       | ,             | AY-14667    | 01    |              | 105                  | 84                                 |            |             |                    |
|                     | 00000001              | rest render                       |               |             |       |              | 100                  |                                    |            |             | ¥                  |
| 2 C Pead            |                       |                                   |               |             |       |              |                      |                                    |            |             |                    |
| W S & Ready         | /                     |                                   |               |             |       |              |                      |                                    |            |             |                    |
| BIII                |                       |                                   |               |             |       |              |                      |                                    |            |             |                    |
|                     |                       |                                   |               |             |       |              |                      |                                    |            |             |                    |
| Naw Sava Search     | Delete Undo           | Print Unnost Recan                | Close         |             |       |              |                      |                                    |            |             |                    |
|                     |                       | inter onpose receip               | 0.000         |             |       |              |                      |                                    |            |             |                    |
| Details Attachments |                       |                                   |               |             |       |              |                      |                                    |            |             |                    |
| Bill No:            | Vendor ID:            | Date:                             | Invoice Date: | Currency:   | Invo  | ice No:      | PO Num               | ber:                               |            | Transaction | Type:              |
| BL-45623            | 000000001             | 12/11/2014                        | 12/11/2014    | USD         | INV   | -01          |                      |                                    |            | Bill        |                    |
| hip From:           | 5                     | Ship To:                          |               |             |       |              |                      |                                    |            |             |                    |
|                     |                       | 123 Main Street                   |               | Ordered By: | 1     | AGADMIN      | C                    | ontact:                            |            | Con 01      |                    |
|                     |                       | Fulton, OH 43321<br>United States |               | Ship Via:   | l     | UPS Ground   | D                    | ue Date:                           |            | 01/10/201   | 5                  |
|                     |                       |                                   |               | Terms:      | Ē     | 2/10 Net 30  | A                    | P Account                          | t:         | 22222-000   | 0                  |
| -6                  |                       |                                   |               |             |       | -,           |                      | م احاجا م                          |            |             | -                  |
| elerence:           |                       |                                   |               | Location:   |       |              | v                    | nunneid A                          | mount:     |             | 41                 |
| Delete Prilter P    | Records (F3)          |                                   |               |             |       |              |                      |                                    |            |             |                    |
| Description         | Qty Ordere Qty Rr     | eceiv Discoun Tax                 |               | Cost        | Total | Account ID   | Commen               | ts                                 | Weig       | Volume      | Bin Locati         |
|                     |                       | 10 0% Nor                         | e             | 15.00 1     | 150.0 | 0 60140-3001 |                      |                                    | 0          | 0           |                    |
| test                | 10                    |                                   |               |             |       |              |                      |                                    |            |             |                    |
| test                | 10                    |                                   |               |             |       |              |                      |                                    |            |             |                    |
| test                | 10                    |                                   |               |             | _     | _            |                      |                                    |            |             |                    |
| test                | 10                    |                                   |               |             |       |              | SI                   | btotal:                            |            |             | 150                |
| test                | 10                    |                                   |               |             |       |              | SL                   | btotal:                            |            |             | 150.               |
| test                | 10                    |                                   |               |             |       |              | SL<br>St<br>Ta       | btotal:<br>ipping:<br>ix:          |            |             | 150.<br>0.         |
| test                | 10                    |                                   |               |             |       | _            | Su<br>Sh<br>Ta<br>Ta | btotal:<br>ipping:<br>ix:<br>ital: |            |             | 150.<br>0.<br>0.   |
| test                | 10                    |                                   |               |             |       |              | SL<br>SH<br>Ta<br>To | btotal:<br>ipping:<br>ix:<br>ital: |            |             | 150.<br>0.<br>150. |